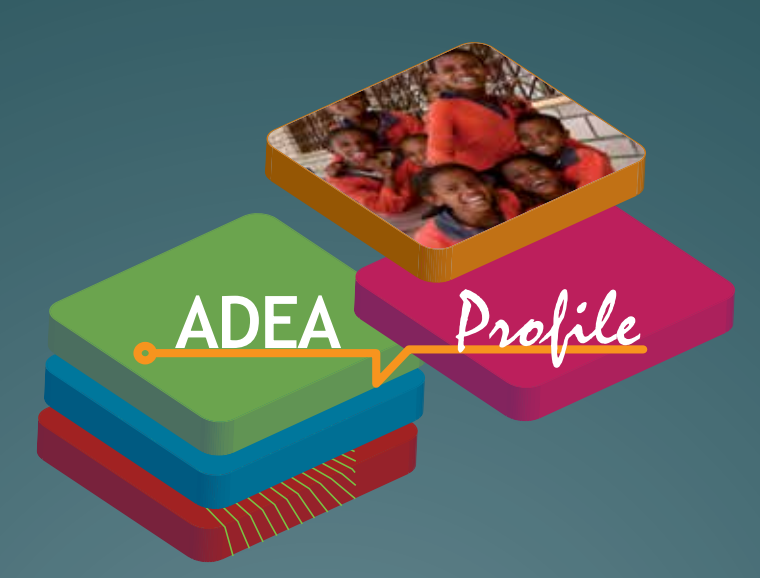

# ADEA Knowledge Management System

# ADEA Profile Online User's Guide

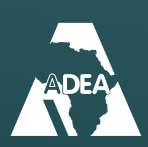

Ushirika wa Maendeleo ya Elimu Barani Afrika الرابطة لأجل تطوير التربية في إفريقيا Association for the Development of Education in Africa Association pour le développement de l'éducation en Afrique Associação para o Desenvolvimento da Educação em África

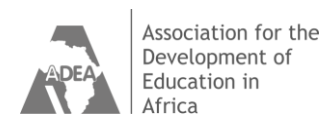

## Welcome to the ADEA Profile Online User's Guide

ADEA *Profile* is the core component of ADEA Knowledge Management System. This database is a compilation of information and knowledge on the 54 countries of Africa. It contains information on more than 1,500 activities carried out since the inception of the Association in 1988. More than 1,200 documents in PDF format are referenced. The database also includes the contact addresses of nearly 1,500 people from more than 500 organizations/agencies/African ministries of education who participate directly or indirectly in ADEA's activities.

The information in ADEA Profile is classified as follows:

- > Basic Information: Objectives of ADEA's programs, lessons learned and names and roles of agencies/organizations associated with ADEA.
- > Activities: Summary description of ADEA's activities, results and lessons learned. They include documents and publications, as well as a list of countries benefitting from or participating in the activities and meetings.
- > **People:** The roles of members and participants involved in ADEA's programs as well as their contact addresses are provided.

**ADEA Profile allows you to search, view and print information** on ADEA's programs, single or multiple activities, beneficiary countries and people involved.

This guide aims to provide you with a quick and easy way to access information and knowledge on all the activities that ADEA has achieved since its inception.

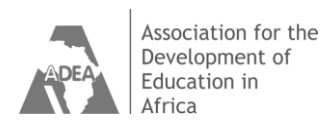

### Contents

| 1. AC             | DEA Profile search options                                         | 4              |
|-------------------|--------------------------------------------------------------------|----------------|
| 2. Se             | earching by Program name                                           | 5              |
| 2.1<br>2.2<br>2.3 | Information<br>Activities<br>People                                | 5<br>6<br>7    |
| 3. Se             | earching by Country                                                | 8              |
| 3.1<br>3.2        | Activities<br>People                                               |                |
| 4. Pri            | inting and downloading                                             | 11             |
| 4.1<br>4.2<br>4.3 | Print<br>Obtaining PDF copies of the Documents<br>See and save     | 11<br>11<br>12 |
| 5. Tro            | ouble shooting and other suggestions                               | 13             |
| 5.1<br>5.2        | Error message<br>Using the language option                         | 13<br>13       |
| Appen             | ndix 1                                                             | 14             |
| Table             | le 1 - List of ADEA Programs that can be consulted on ADEA Profile | 14             |
| Appen             | ndix 2                                                             | 15             |
| Table             | le 2 - List of Countries that can be consulted on ADEA Profile     | 15             |
| Ackno             | wledgements                                                        | 16             |

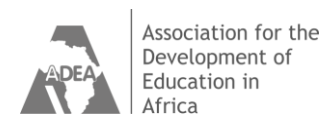

## 1. ADEA Profile search options

You can search the database by **program**, or by **country.** The **Program** option lists all the programs and leads to:

- > **Information:** (details on the program selected)
- Activities: (A chronological list of activities carried out within the program)
- > **People:** An alphabetical list of individuals involved in the program, their status and contact details.

| Select<br>program<br>button | And Construction       Construction                                                                                                    |
|-----------------------------|----------------------------------------------------------------------------------------------------|
|                             | Crognant: AUCA Propagative     Stock-Training Review     Control Control Contrecontecta Control Control Contrecontecta Control Control Control Co |

The **Country** option lists all the countries for which there are or have been program activities carried out by ADEA. This leads to selection of information on:

- > Activities
  - or
- > People

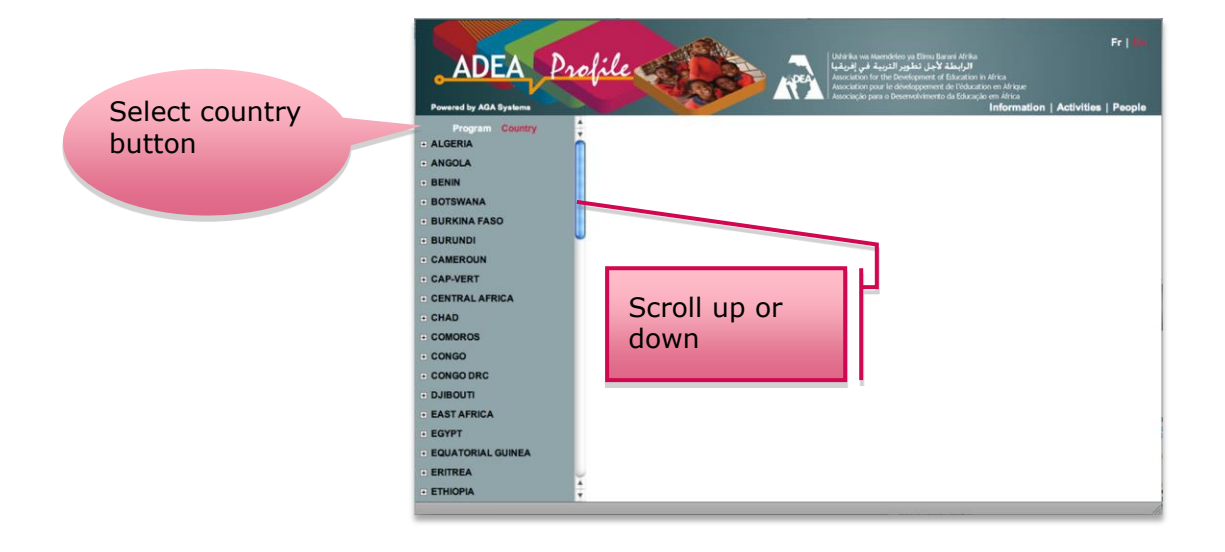

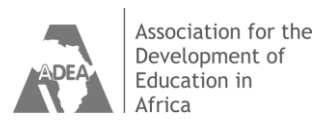

### 2. Searching by Program name

Select a program from the left column.

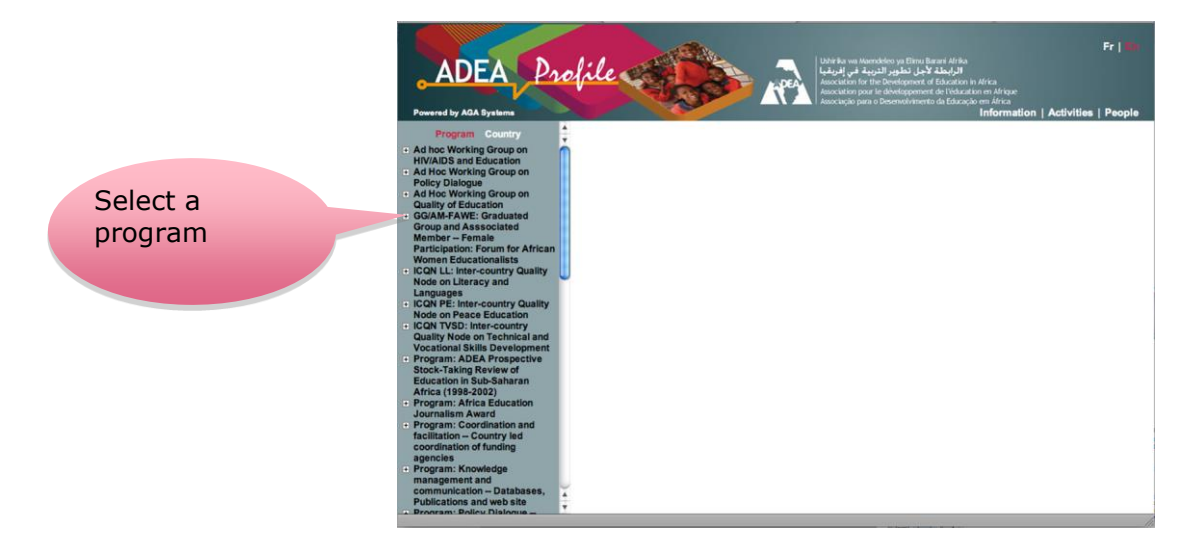

### 2.1 Information

For more information on the program select **"Information"** on the right hand side.

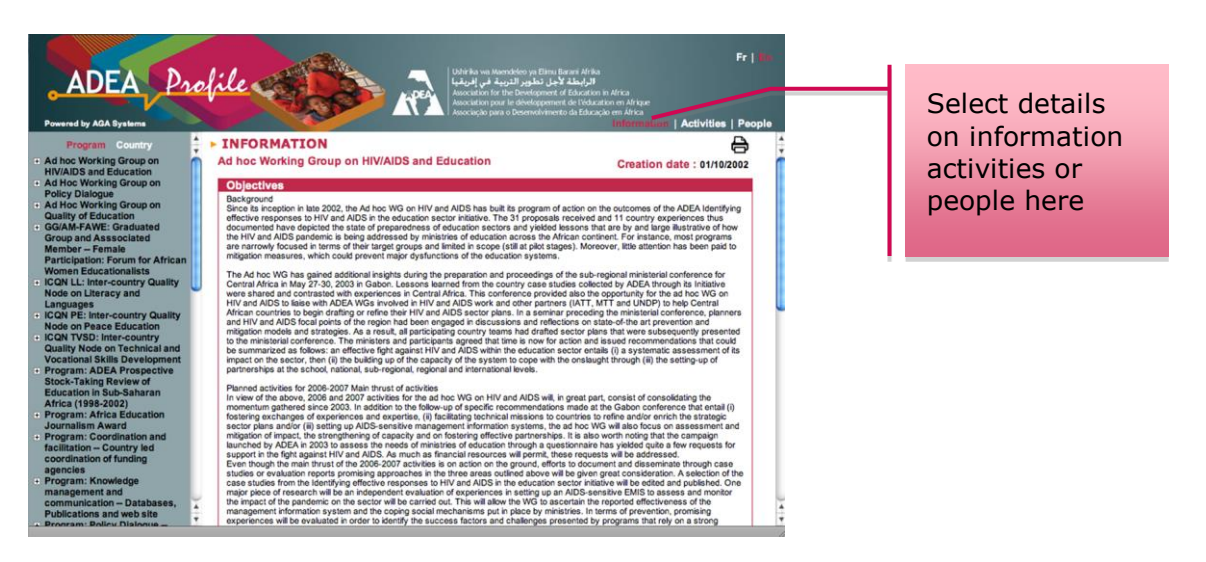

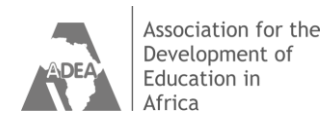

### 2.2 Activities

List all the activities for the program in a chronological order. You may obtain more information on the activity by **double-clicking** on the result of the **activities list**.

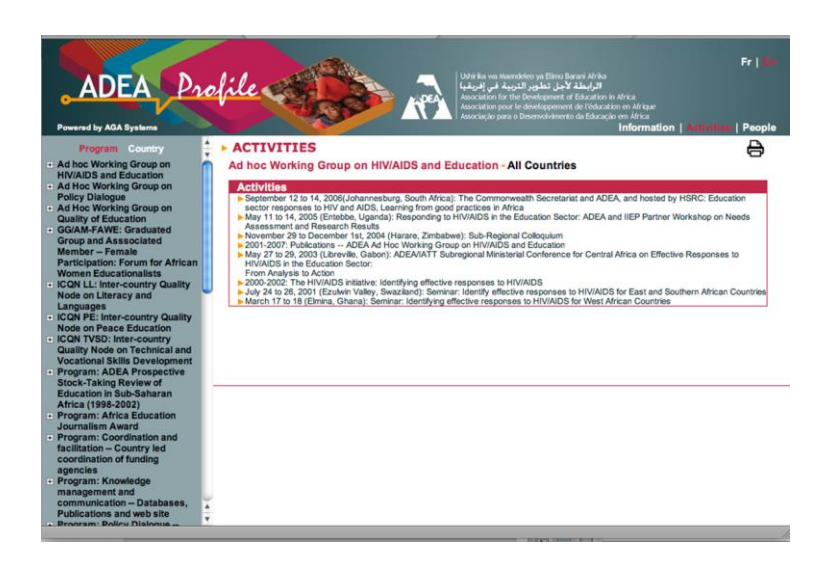

The "more" option allows you access to a comprehensive printable summary of the activities and information on countries involved. In some cases, it is possible to download the document output of the activity (which appears in red in the activity screen).

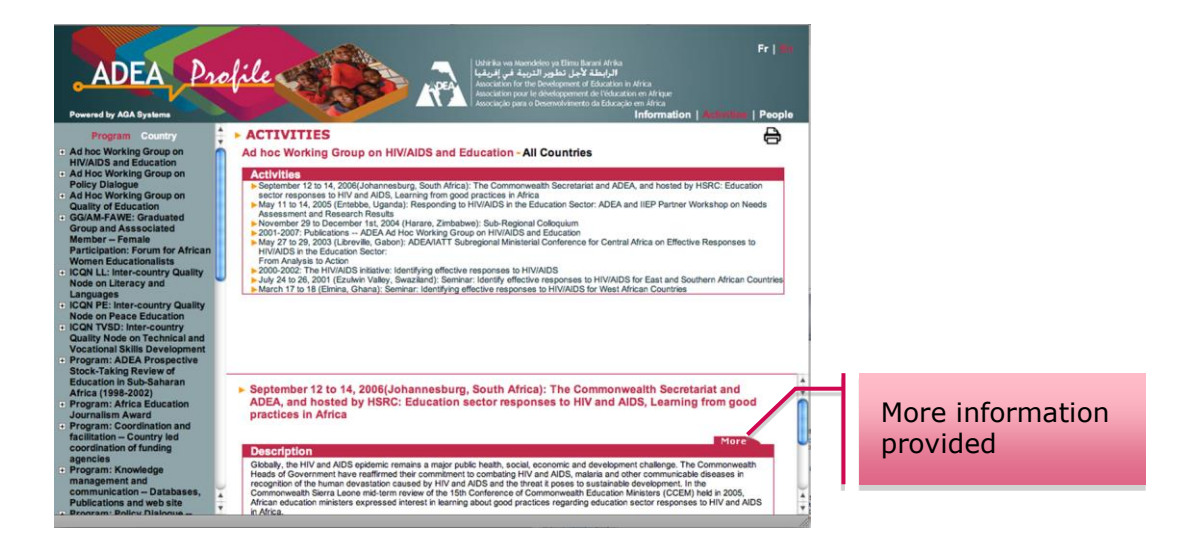

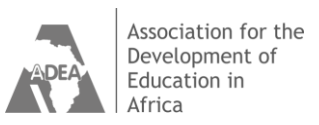

For more information on the activities select "more" at the bottom of the page.

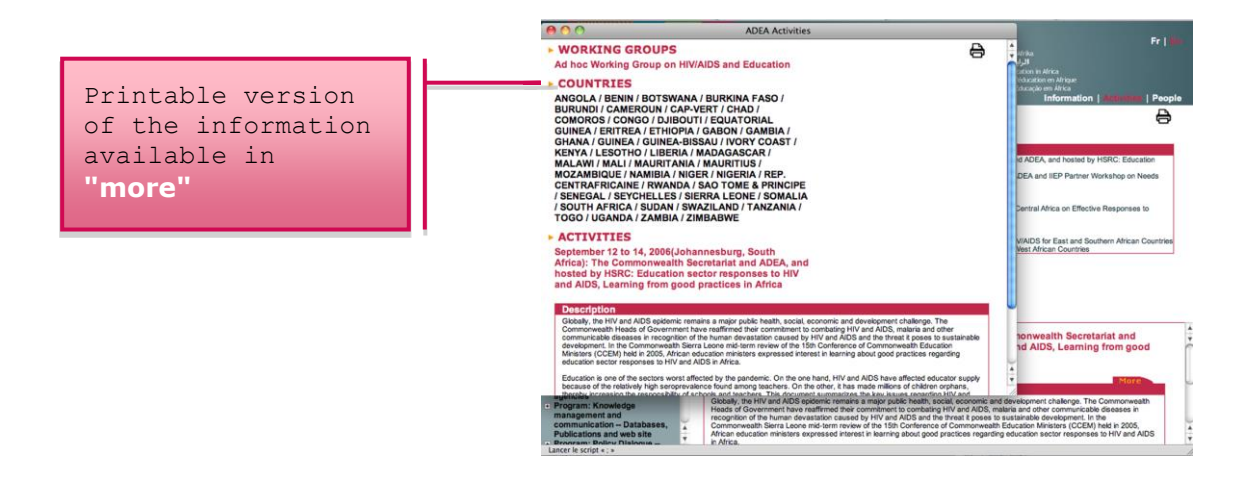

#### 2.3 People

You may obtain information on the people involved by selecting from the **"people"** icon on the top right hand side.

| ADEA Proc<br>Powered by AGA Systems                         | file«    | Non                |                       | wa Maendeloo ya Elima Barari Afrika<br><b>الرابطة لأجل تطوير التروية في</b><br>on for the Development de Honaution en Africa<br>no par le dolegopment de Honaution en Africa<br>de para o Desendoriverte da Educação em Africa<br>Informatio | Fr                        |   | Select neonle |
|-------------------------------------------------------------|----------|--------------------|-----------------------|----------------------------------------------------------------------------------------------------|---------------------------|---|---------------|
| Program Country                                             | PEOPL    | E                  |                       |                                                                                                    | 8                         | 4 | bare          |
| Ad noc Working Group on<br>HIV/AIDS and Education           | Ad hoc W | forking Group on I | IV/AIDS and Education | on - All Countries                                                                                                    |                           |   | nere          |
| Ad Hoc Working Group on                                     | Titie 🔻  | Last Name 😽        | First Name 🤝          | Organization 🤝                                                                                                    | Role 🔻                    |   |               |
| Ad Hoc Working Group on                                     | 1        | AKOULOUZÉ          | Richard               | Ministère de l'Education de base                                                                                                    | HIV/AIDS<br>Coordinator   |   |               |
| GG/AM-FAWE: Graduated     Group and Associated              | 7        | AMBOUROUET         | Georgette             | Association des Femmes Educatrices<br>du Gabon                                                                                                    | FAWE Coordinator          |   |               |
| Member - Female<br>Participation: Forum for African         | 1        | CAMARA             | Balla                 | Ministère de l'Enseignement pré-<br>universitaire et de l' Education civique                                                                                                    | HIV/AIDS<br>Coordinator   |   |               |
| Women Educationalists  ICON LL: Inter-country Quality       | 9        | CHARUMBIRA         | Baeti                 | *Agency Unknown*                                                                                                    | HIV/AIDS<br>Participant   | U |               |
| Node on Literacy and<br>Languages                           | 8        | CHIMOMBE           | Кау Т.                | Masianokeng High School                                                                                                    | HIV/AIDS<br>Participant   |   |               |
| ICQN PE: Inter-country Quality     Node on Peace Education  | 6        | CHIVELA            | David Leonardo        | Ministry of Education                                                                                                    | HIV/AIDS<br>Coordinator   |   |               |
| ICQN TVSD: Inter-country     Quality Node on Technical and  | 10       | DIOUM              | Maroma                | FAWE-Forum for African Women<br>Educationalists                                                                                                    | FAWE Programme<br>Officer |   |               |
| Vocational Skills Development     Program: ADEA Prospective | 10       | DLAMINI            | Thembisile            | Regional Education Office                                                                                                    | HIV/AIDS<br>Participant   |   |               |
| Stock-Taking Review of<br>Education in Sub-Saharan          | 8        | EILOR              | Joseph                | Ministry of Education and Sports                                                                                                    | HIV/AIDS<br>Participant   |   |               |
| Africa (1998-2002)<br>Program: Africa Education             | 1        | FOMBA              | Cheick Oumar          | Centre National de l'Education (Ex-<br>IPN)                                                                                                    | HIV/AIDS<br>Coordinator   |   |               |
| Journalism Award     Program: Coordination and              | 10       | GAMANGA            | Maybelle              | Ministry of Education, Science and<br>Technology                                                                                                    | ADEA WG Focal<br>Point    |   |               |
| coordination of funding                                     | 8        | GATALI             | Jean Baptiste         | United Nations Development<br>Programme                                                                                                    | HIV/AIDS<br>Coordinator   |   |               |
| Program: Knowledge     management and                       | 6        | HAMIDOU            | Amadou                | Ministry of National Education,<br>Alphabetisation and National<br>Languages Promotion                                                                                                    | HIV/AIDS<br>Coordinator   | L |               |
| Communication – Databases,<br>Publications and web site     | 8        | KAMUPINGENE        | т. к.                 | Ministry of Basic Education, Sports<br>and Culture                                                                                                    | HIV/AIDS<br>Coordinator   | * |               |

For more details on the individuals named, simply **click** on the **name** of the person, a pop up screen will provide more details.

IMPORTANT! Always close the selected window on "People" information before selecting another one.

| ADEA Pro                                                   | file     | A B                |        |                                      | beleo ya Elimu Barani Afrika<br>الرابطة لأجل تطوير ال<br>Development of Calculus in Afric<br>divelopment de Polacaba en<br>Devenadomento da Educação em<br>Inf | n<br>Mripe<br>Arisa<br>ormation   Activities | Fr   des |
|------------------------------------------------------------|----------|--------------------|--------|--------------------------------------|----------------------------------------------------------------------------------------------------|----------------------------------------------|----------|
| Program Country                                            | PEOPL    | E                  |        |                                      |                                                                                                    |                                              | A        |
| Ad hoc Working Group on                                    | Ad hoc V | Vorking Group on H | IV/AID | 000                                  | Profile ADEA Mem                                                                                                    | ber                                          | 1000 C   |
| HIV/AIDS and Education<br>Ad Hoc Working Group on          | Title 🔻  | Last Name 🔻        | FI     | People                               |                                                                                                    |                                              | ₿;       |
| Ad Hoc Working Group on                                    | 1        | AKOULOUZÉ          | Ric    | Personal Info                        |                                                                                                    |                                              |          |
| GG/AM-FAWE: Graduated     Group and Assecciated            | 7        | AMBOUROUET         | Ge     | Title                                | First name<br>Richard                                                                                                    | Last name<br>AKOULOUZÉ                       |          |
| Member - Female                                            | 1        | CAMARA             | Ba     | Job title                            | Inspecteur génér                                                                                                    | al de pédagogie                              | _        |
| Participation: Forum for African<br>Women Educationalists  | 9        | CHARUMBIRA         | Ba     | 3                                    | +237 22                                                                                                    | 23 27 29                                     |          |
| Node on Literacy and<br>Languages                          | 8        | CHIMOMBE           | Ka     | 100                                  | +237 22                                                                                                    | 30 31 60                                     |          |
| ICQN PE: Inter-country Quality                             | 6        | CHIVELA            | Da     | Cá                                   | DALA D                                                                                                    | udo 617                                      |          |
| ICQN TVSD: Inter-country     Quality Node on Technical and | 10       | DIOUM              | Ma     | Address                              | B.P.<br>Yaou                                                                                                    | 1600<br>indé                                 |          |
| Vocational Skills Development<br>Program: ADEA Prospective | 10       | DLAMINI            | Th     |                                      | CAME                                                                                                    | ROUN                                         |          |
| Stock-Taking Review of<br>Education in Sub-Saharan         | 8        | EILOR              | Joi    | Office Email                         | richakoulouze                                                                                                    | @yahoo.com                                   |          |
| Africa (1998-2002)<br>+ Program: Africa Education          | 1        | FOMBA              | Ch     | Roles                                |                                                                                                    |                                              |          |
| Journalism Award<br>Program: Coordination and              | 10       | GAMANGA            | Ma     | Ad hoc Working C<br>HIV/AIDS and Edu | Broup on HIV<br>loation:                                                                                                    | AIDS Coordinator                             |          |
| facilitation – Country led<br>coordination of funding      | 8        | GATALI             | Jec    | Attributes                           |                                                                                                    |                                              | -        |
| + Program: Knowledge                                       | 6        | HAMIDOU            | An     | Gender: Male                         | •                                                                                                    |                                              | U        |
| management and                                             |          |                    |        | Language: Engl                       | lish                                                                                                    |                                              | 4        |
| Publications and web site                                  | 8        | KAMUPINGENE        | T. 1   | Language: Fren                       | ich                                                                                                    |                                              | -        |

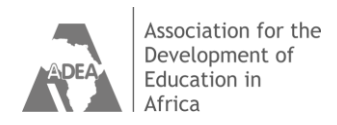

### 3. Searching by Country

Select the **Country** or **Region** from the **alphabetical list** on the left hand side. This takes you to all the programs and activities carried out in the country.

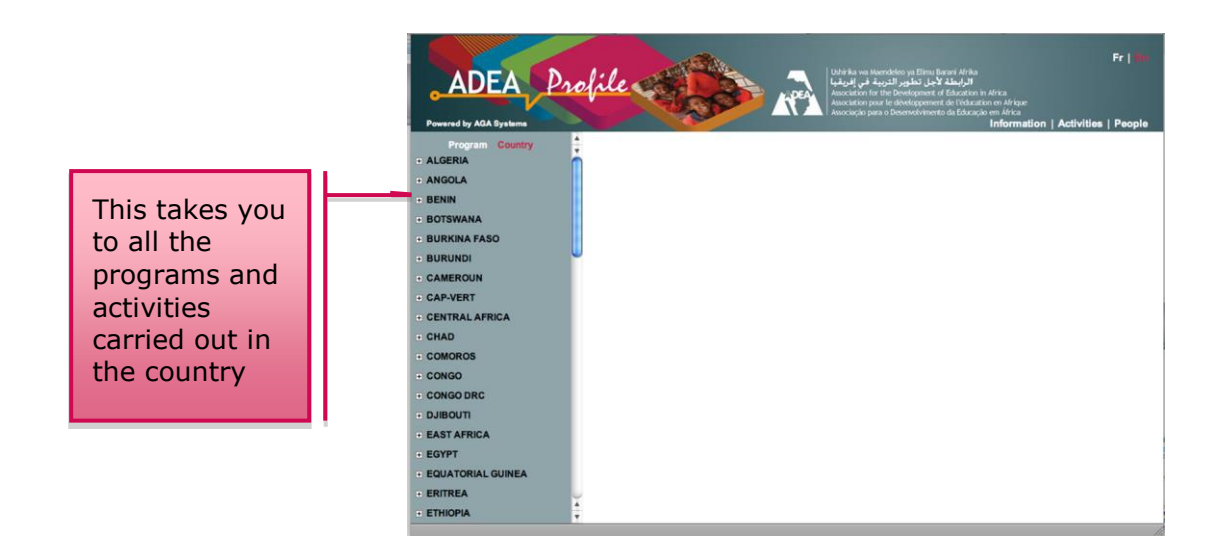

### 3.1 Activities

The activities per country appear in a chronological order by year.

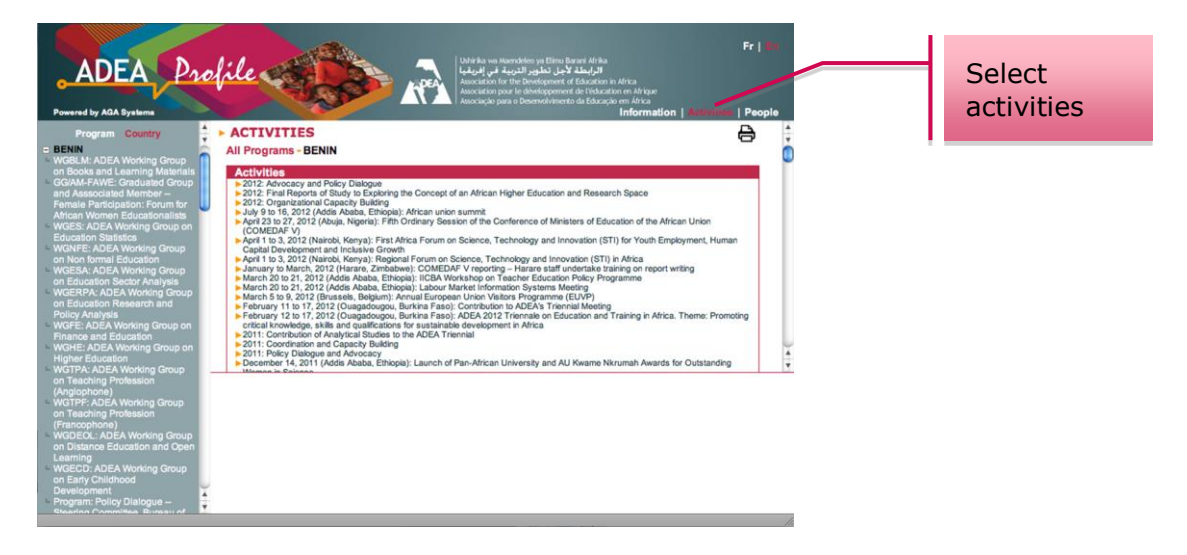

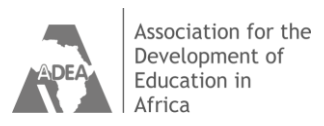

To obtain more information on each activity, simply **click** on the **activity description**. A new screen with details of the selected activity will appear at the bottom of the list.

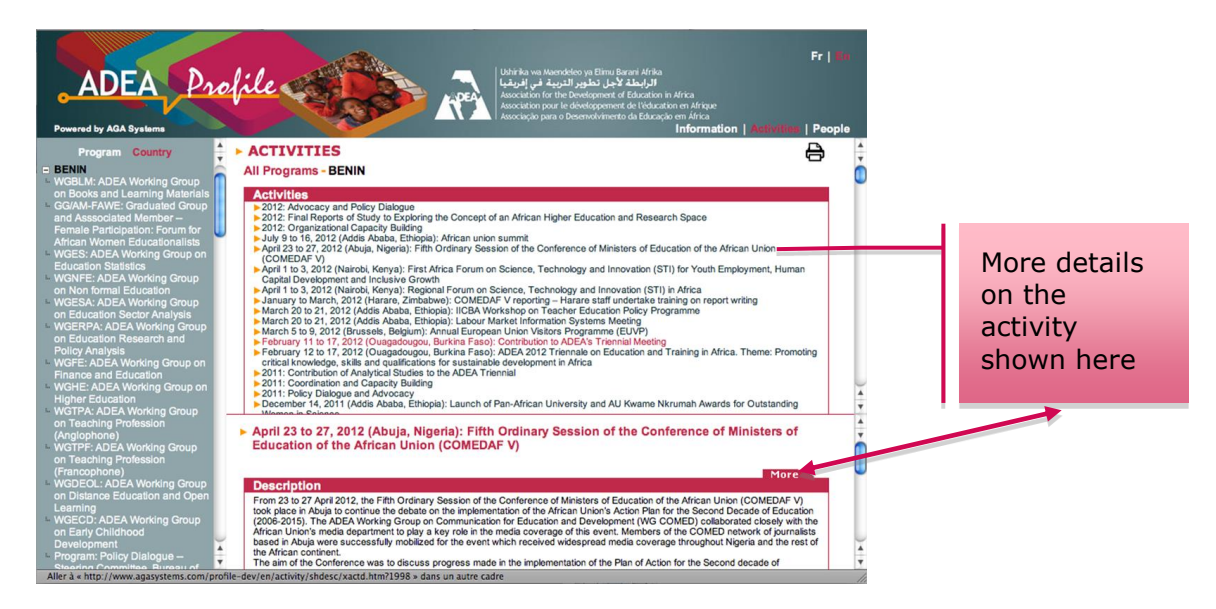

The **« more »** option allows you access to a comprehensive **printable summary** of the activities and information on countries involved. In some cases it is possible to download the document output of the activity (which appears in red in the activity screen).

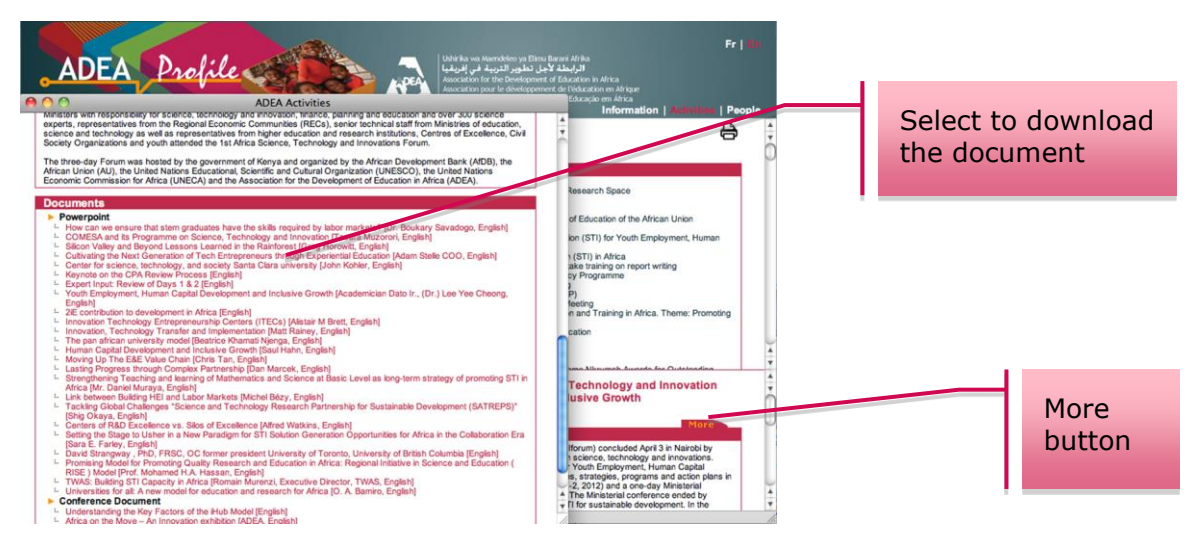

To select another program, simply return to the lists of programs or countries and continue searching in the same manner.

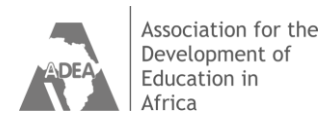

#### 3.2 People

Profile provides you with the contact information as well as professional profile of the people involved in the activities. This can be obtained for the Countries or the Programs.

When you have selected a **Program** or a **Country**, for more information on the people involved, **click** on their **name**.

| ADEA                       | rofile     | A A                  | Liber Rawa<br>Association<br>Association<br>Association | Meendeleo ya Elinu Barari Afrika<br>الرابطلة لأجل تطوير التريية<br>for the Gevelopment of Education en Africa<br>para o Desenvolvimento da Educação en Africa<br>para o Desenvolvimento da Educação en Africa | Fr                                   |
|----------------------------|------------|----------------------|---------------------------------------------------------|----------------------------------------------------------------------------------------------------|--------------------------------------|
| Program Country<br>ALGERIA | All Progra | E<br>ams - ANGOLA    |                                                         | Informa                                                                                                    |                                      |
| ANGOLA                     | Title 🔝    | Last Name 🔝          | First Name 🤝                                            | Organization 🔝                                                                                                    | Role 💙                               |
| BENIN                      | 7          | ALFONSO GOURGEL      | Ana M. F.                                               | Ministère de l'Assistance et de la<br>Réinsertion sociale                                                                                                    | Former ADEA WG<br>Focal Point        |
| BOTSWANA                   | 13         | BURITY DA SILVA NETO | Antonio                                                 | Ministry of Education                                                                                                    | ADEA Bureau of<br>Ministers          |
| BURUNDI                    | 13         | BURITY DA SILVA NETO | Antonio                                                 | Ministry of Education                                                                                                    | ADEA Steering<br>Committee<br>Member |
| CAMEROUN                   | 6          | CAMPOS NETO          | António                                                 | Ministry of Education                                                                                                    | ADEA WG Focal<br>Point               |
| CAP-VERT                   | 6          | CHIVELA              | David Leonardo                                          | Ministry of Education                                                                                                    | ADEA WG Focal<br>Point               |
| CHAD                       | 6          | CHIVELA              | David Leonardo                                          | Ministry of Education                                                                                                    | HIV/AIDS<br>Coordinator              |
| COMOROS                    | 7          | COSTA                | Graça                                                   | Ministry of Education                                                                                                    | ADEA Country<br>Focal Point          |
| CONGO                      | 6          | DA CUNHA FRANCO      | Jaime Manuel                                            | Ministry of Education                                                                                                    | ADEA WG Focal<br>Point               |
| CONGO DRC                  | 6          | DO NASCIMENTO        | Adao                                                    | Ministry of Education                                                                                                    | ADEA WG Focal<br>Point               |
| DJIBOUTI                   | 6          | DOMINGOS             | Francisco                                               | Ministry of Education                                                                                                    | ADEA WG Focal<br>Point               |
| EASTAFRICA                 | 6          | KAVUNGO MAYIMONA     | Manuel                                                  | Ministry of Education                                                                                                    | ADEA Country<br>Focal Point          |
|                            | 7          | OATANHAE CARVALHO    | Andrea das Dores Vilar                                  | Ministry of Education                                                                                                    | ADEA WG Focal<br>Point               |
| EQUATORIAL GUINEA          | 13         | PINDA                | Simão                                                   | Ministry of Education                                                                                                    | WG Participant                       |
| ERITREA                    | 13         | PINDA                | Simão                                                   | Ministry of Education                                                                                                    | ADEA Steering<br>Committee           |

Simply select the name of the person and click on the title.

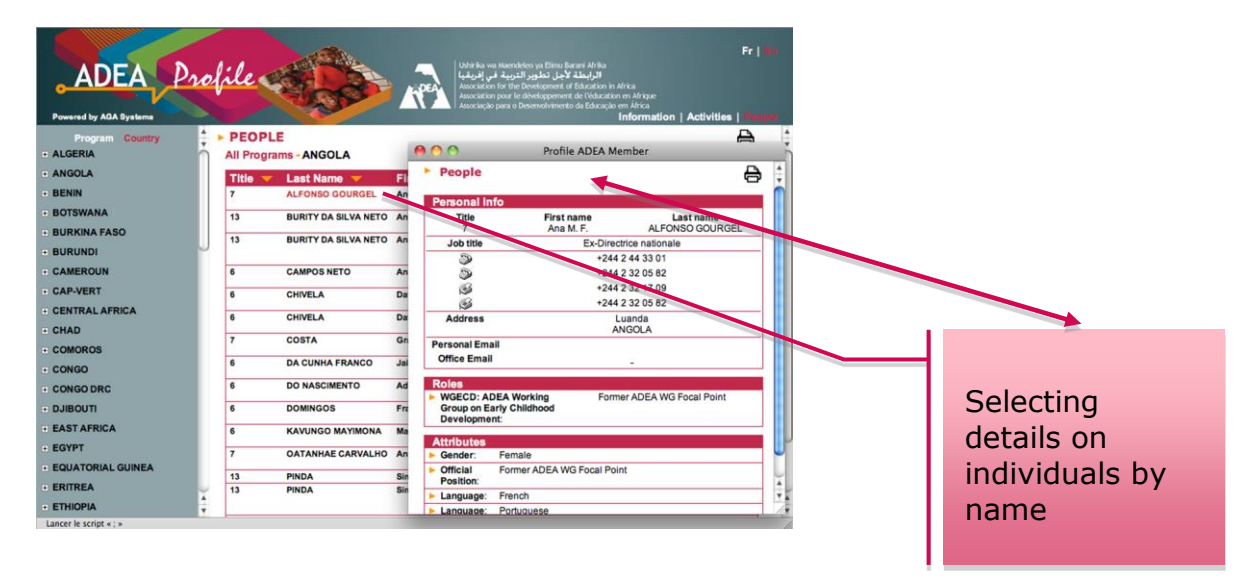

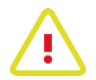

IMPORTANT! Always close the selected window on "People" information before selecting another one

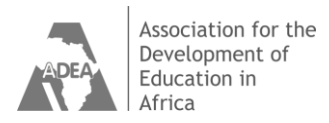

### 4. Printing and downloading

#### 4.1 Print

Icon is always situated at the top right hand corner of each page. To print the information, simply press the print button from the desired page.

| Progra            |                                                                                                    | Imprimante : Office<br>Préréglages : Stand<br>Copies : 1<br>Pages : 0 tout | ijet Pro 8500 A909g (6F9FD6) €<br>lard €<br>V triées Recto verso<br>tes | • Fr   •                                                                                                    | e     |
|-------------------|----------------------------------------------------------------------------------------------------|----------------------------------------------------------------------------|-------------------------------------------------------------------------|----------------------------------------------------------------------------------------------------|-------|
| • ALGERIA         | Taill                                                                                                    | lle du napier : A4                                                         | 21.00 par 29.70                                                         | cm                                                                                                    |       |
| + ANGOLA          | Rear Brits Clause Children<br>Rear Brits Clause Children<br>Rear Brits Clause Children<br>Rear Brits Clause Brits                                                                                                    | e du papier :                                                              | • • • • • • • • • • • • • • • • • • •                                   | CHI                                                                                                    | Print |
| + BENIN           | and the second second se | Orientation :                                                              | Échelle : 100                                                           | WG                                                                                                    |       |
| + BOTSWAN/        |                                                                                                    | Safari                                                                     | •                                                                       | of                                                                                                    |       |
| + BURKINA F       |                                                                                                    |                                                                            | Weinty of Education                                                     | 9                                                                                                    |       |
| BURUNDI           |                                                                                                    |                                                                            | r l'arrière-plan                                                        |                                                                                                    |       |
| + CAMEROUI        |                                                                                                    | Impressi                                                                   | on : en-têtes et pieds de page                                          | pal pal                                                                                                    |       |
| + CAP-VERT        | 1 sur 2 🕨 🕨                                                                                                    |                                                                            |                                                                         | sal                                                                                                    |       |
| CENTRAL           |                                                                                                    |                                                                            |                                                                         | and the second second s |       |
| PDF T             |                                                                                                    |                                                                            | Annuler In                                                              | primer y                                                                                                    |       |
| + CONGO           | 6 DA CUNHA FRANCO                                                                                                    | Jaime Manuel                                                               | Ministry of Education                                                   | ADEA WG Focal                                                                                                    |       |
| . CONGO DRC       | 6 DO NASCIMENTO                                                                                                    | Adao                                                                       | Ministry of Education                                                   | ADEA WG Focal<br>Point                                                                                                    |       |
| • DJIBOUTI        | 6 DOMINGOS P                                                                                                    | Francisco                                                                  | Ministry of Education                                                   | ADEA WG Focal<br>Point                                                                                                    |       |
| * EAST AFRICA     | 6 KAVUNGO MAYIMONA                                                                                                    | Manuel                                                                     | Ministry of Education                                                   | ADEA Country                                                                                                    |       |
| + EGYPT           | 7 OATANHAE CARVALHO                                                                                                    | Andrea das Dores Vilar                                                     | Ministry of Education                                                   | ADEA WG Focal                                                                                                    |       |
| EQUATORIAL GUINEA | 13 PINDA S                                                                                                    | Simão                                                                      | Ministry of Education                                                   | WG Participant                                                                                                    |       |
| • ERITREA         | 13 PINDA S                                                                                                    | Simáo                                                                      | Ministry of Education                                                   | ADEA Steering<br>Committee<br>Member                                                                                                    |       |

### 4.2 Obtaining PDF copies of the Documents

The **More** command button from the **Description** menu bar, also leads to information on the products resulting from the **Activities**. These may include publications and Documents. The publications available for **download** appear **in red** on the screen and you can download them to your computer with a simple click.

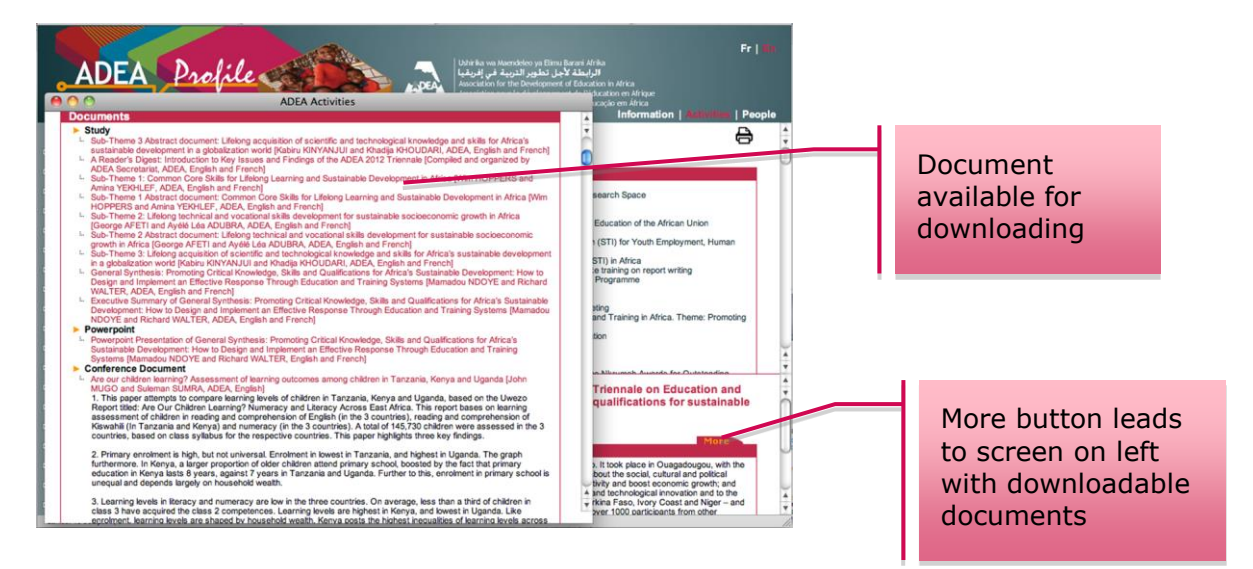

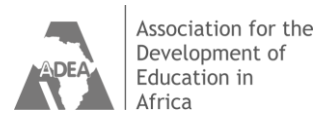

### 4.3 See and save

Visualize the document then save (printing is also possible)

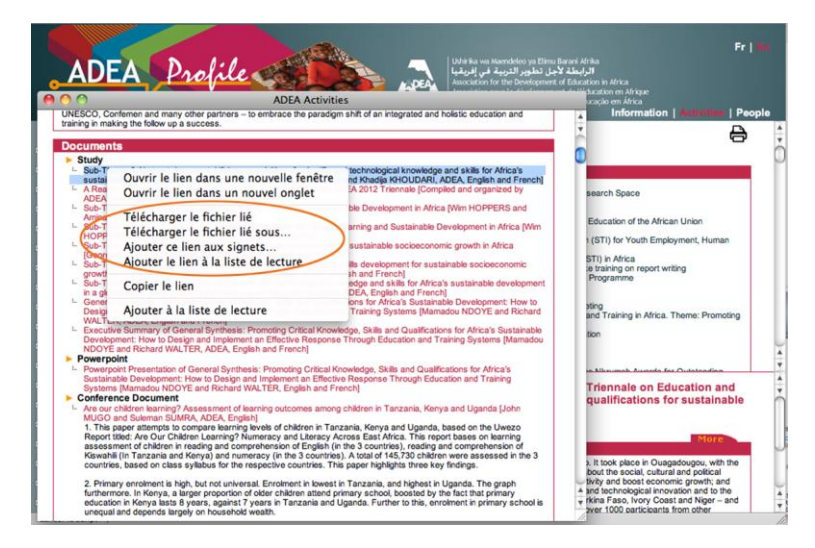

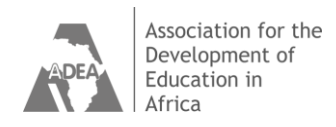

### 5. Trouble shooting and other suggestions

#### 5.1 Error message

You may encounter a message "**Please chose a program!**". This occurs when you are still in the "country" zone, which cannot allow access to details on a program. Press "**OK**" and then select a program, or continue your search.

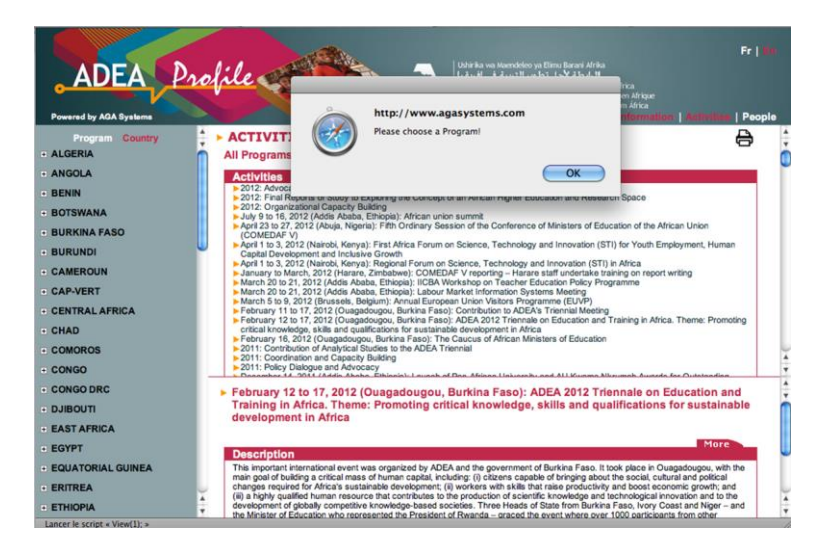

Note: to begin a new search you may choose to use the **"back"** arrow button at the top left hand corner of the program or return to the program or country list to select another program or country

#### 5.2 Using the language option

You may select to browse the database in either English or in French by selecting "En" (for English) or Fr (for French) in the buttons situated at the top right hand corner of the screen. Please note that if you change languages in the middle of a search you will have to re-start the search selection.

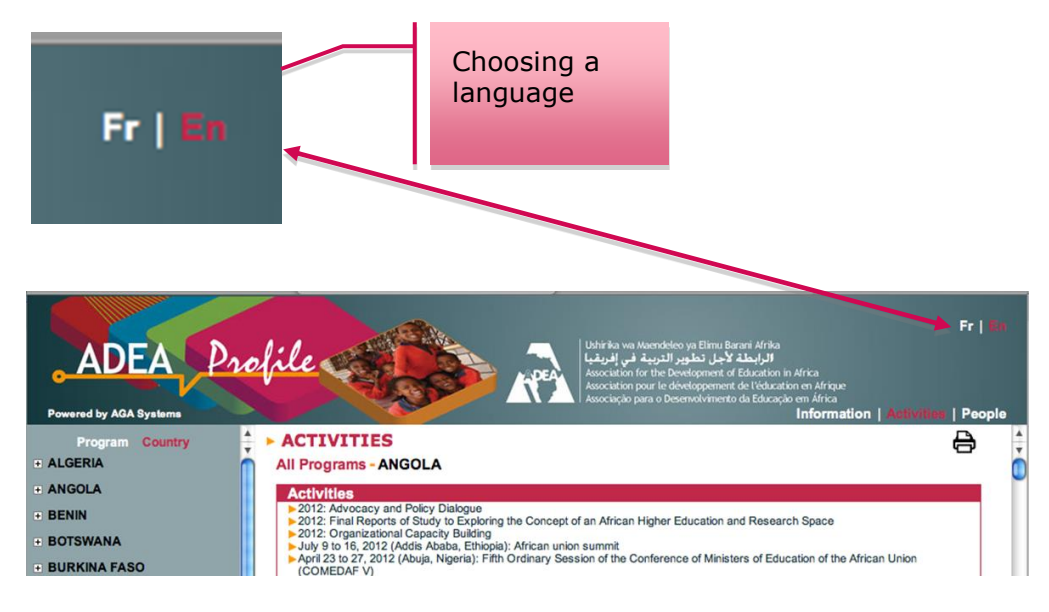

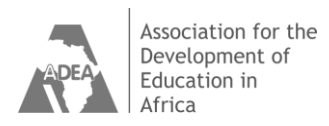

## **Appendix 1**

Table 1 - List of ADEA Programs that can be consulted on ADEA Profile

**Ongoing Programs Biennial and Triennial Meetings Steering Committee Meetings** Sub-Regional Ministerial Conferences Working Group on Education Management and Policy Support (WGEMPS) Working Group on Non Formal Education (WGNFE) Working Group on Early Childhood Development (WGECD) Working Group on Higher Education (WGHE) Working Group on Mathematics and Sciences Education (WGMSE) Working Group on Teaching Profession (WGTP) Working Group on Communication for Education and Development (WGCOMED) Working Group on Books and Learning Materials (WGBLM) Forum for African Women Educationalist (FAWE)<sup>1</sup> Inter-Country Quality Node on Peace Education (ICQN PE) Inter-Country Quality Node on Technical and Vocational Skills Development (ICQN TVSD) Inter-Country Quality Node on Literacy and National Languages (ICON LNL) Information and Communication Technologies (ICT) Task Force **African Youth Forum** 

#### African Diaspora Task Force

Communication and Knowledge Management Africa Education Journalism Award Education Research in Africa Award (ERAA)

#### **Closed Programs**

Working Group on Distance Education and Open Learning (WGDEOL)<sup>2</sup> Working Group on Education Statistics (WGES)<sup>3</sup> Working Group on Education Sector Analysis (WGESA)<sup>3</sup> Working Group on Finance and Education (WGFE)<sup>3</sup> Working Group on Teaching Profession / francophone section (WGTP/fs)<sup>4</sup> Working Group on Education Research and Policy Analysis (WGERPA) Ad Hoc Working Group on HIV/AIDS and Education<sup>5</sup> Ad Hoc Working Group on Policy Dialogue<sup>5</sup> Ad Hoc Working Group on Post-Primary Education<sup>5</sup> Ad Hoc Working Group on Quality of Education<sup>5</sup> Intra-African Exchanges Prospective Stock-Taking Review of Education in Sub-Saharan Africa Country Led Coordination of Funding Agencies

<sup>&</sup>lt;sup>1</sup> Working Groups that have reached maturity and have been anchored in an African-based institution

<sup>&</sup>lt;sup>2</sup> Merged into the Task Force on Information and Communication Technologies since 2012

<sup>&</sup>lt;sup>3</sup> Merged into the Working Group on Education Management and Policy Support since 2008

<sup>&</sup>lt;sup>4</sup> Merged into the Working Group on Teaching Profession

<sup>&</sup>lt;sup>5</sup> Ad Hoc Working Groups refer to informal Working Groups with a finite life span

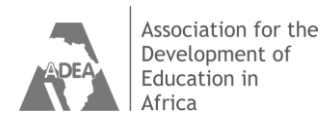

### **Appendix 2**

Table 2 - List of Countries that can be consulted on ADEA Profile

| ALGERIA              | LIBYA               |
|----------------------|---------------------|
| ANGOLA               | MADAGASCAR          |
| BENIN                | MALAWI              |
| BOTSWANA             | MALI                |
| BURKINA FASO         | MAURITANIA          |
| BURUNDI              | MAURITIUS           |
| CAMEROUN             | MOROCCO             |
| CAPE VERDE           | MOZAMBIQUE          |
| CENTRAL AFRICAN REP. | NAMIBIA             |
| CHAD                 | NIGER               |
| COMOROS              | NIGERIA             |
| CONGO                | RWANDA              |
| DEM. REP. OF CONGO   | SAO TOME & PRINCIPE |
| DJIBOUTI             | SENEGAL             |
| EGYPT                | SEYCHELLES          |
| EQUATORIAL GUINEA    | SIERRA LEONE        |
| ERITREA              | SOMALIA             |
| ETHIOPIA             | SOUTH AFRICA        |
| GABON                | SOUTH SUDAN         |
| GAMBIA               | SUDAN               |
| GHANA                | SWAZILAND           |
| GUINEA               | TANZANIA            |
| GUINEA-BISSAU        | TOGO                |
| IVORY COAST          | TUNISIA             |
| KENYA                | UGANDA              |
| LESOTHO              | ZAMBIA              |
| LIBERIA              | ZIMBABWE            |

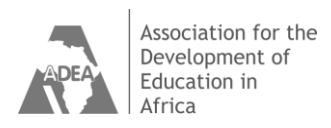

### **Acknowledgements**

**ADEA** *Profile* is the core component of the ADEA Management Knowledge System. This database on ADEA's activities was developed by the ADEA Secretariat under the direction of its Executive Secretary and in close collaboration with the Leaders and Coordinators of all ADEA Working Groups. It was designed to facilitate the dissemination and capitalization of information and knowledge on all activities carried out by ADEA.

We wish to thank **AGA Systems** for the software development of the application and Mr. Mamy Rijason Razafimahatratra, the consultant responsible in the compilation of the data.

Financial support for this database was provided out of ADEA core funds to which the following member organizations are contributing: African Development Bank (AfDB); The World Bank; European Commission; United Nations Educational, Scientific and Cultural Organization (UNESCO); United Nations Children's Fund (UNICEF); Federal Ministry for Foreign Affairs, Department for Development Cooperation (DDC), Austria; Canadian International Development Agency (CIDA); Ministry for Foreign Affairs, Finland; Ministry of Foreign Affairs, Department of International Cooperation and Development, France; German Agency for International Cooperation (GIZ/BMZ); Irish Aid, Department of Foreign Affairs, Netherland; Norwegian Agency for Development Cooperation (NORAD); Calouste Gulbenkian Fundation, Portugal; Swiss Agency for Development and Cooperation (SDC); Department for International Development (DFID), United Kingdom; United States Agency for International Development (USAID).

Published by the Association for the Development of Education in Africa (ADEA)

© Association for the Development of Education in Africa (ADEA), 2012

The views and opinions expressed in this publication are those of the authors and should not be attributed to ADEA, to its members or affiliated organizations, or to any individual acting on behalf of ADEA.

A French edition of this publication also exists entitled "ADEA P solve : Guide de l'utilisateur en ligne".

Conception of the online guide: Claire Vaugrante

Cover design and page layout: Marie Moncet

#### Association for the Development of Education in Africa (ADEA)

African Development Bank (AfDB) - Temporary Relocation Agency 13, avenue du Ghana - BP 323 - 1002 Tunis Belvédère - Tunisia tel: +216/ 71 10 39 86 - fax: +216/ 71 25 26 69 E-mail: adea@afdb.org - web site: www.adeanet.org